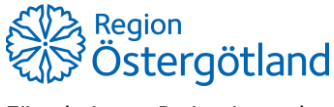

Förvaltningen Patientjournalen Medicinsk teknik, HSS Checklista MittVaccin -Samma dosnummer flera gånger

2021-03-09

# Samma dosnummer flera gånger

Felrapporten innehåller bland annat felet att samma dosnummer är registrerat på flera vaccinationer.

Journalanteckningen som skapas av en så kallad RPA-robot i Cosmic innehåller information om dosnummer. Sedan 23 februari känner roboten av om det redan finns en anteckning med samma dosnummer och vaccinprodukt och skapar då inte någon ny anteckning.

Korrigering av detta fel kräver särskild hantering beroende på olika förutsättningar. Denna checklista försöker guida så att korrigeringen blir korrekt.

Återkoppla till Stöd och service om det är något som är oklart i checklistan eller om fler situationer som behöver beskrivas.

## Scenario 1: Dos 1 flera gånger, dos 2 är inte given.

- 1. Ta reda på vilket datum som den korrekta dos 1 är given.
- 2. Kontrollera tidpunkten och dosnummer på anteckningen i Cosmic.
  - a. Om tidpunkt och dosnummer på anteckningen i Cosmic överensstämmer med någon av vaccinationerna i MittVaccin, behöver inte anteckningen i Cosmic makuleras. Fortsätt till punkt 3.
  - b. Om tidpunkten eller dosnumret på anteckningen i Cosmic inte överensstämmer med någon vaccination i MittVaccin makuleras anteckningen i Cosmic. Fortsätt till punkt 5.
- 3. Den/de felaktiga vaccinationerna i MittVaccin makuleras. Den korrekta lämnas orörd.
- 4. Nu finns en vaccination i MittVaccin och en anteckning i Cosmic och dessa har samma datum och dosnummer. SLUT.
- 5. Lägg till en korrekt vaccination i MittVaccin, var noggrann med datum och dosnummer.
- 6. Makulera övriga vaccinationer.
- 7. Nu finns det en korrekt vaccination i MittVaccin som är registrerad idag, men med vaccinationsdatum tidigare. Det finns ingen anteckning i Cosmic.
- 8. Den nyregistrerade korrekta vaccinationen kommer med på utdatafilen nästkommande natt och därefter kommer en ny anteckning i Cosmic att skapas. SLUT.

### Scenario 2: Dos 1 flera gånger, dos 2 är given och korrekt registrerad som dos 2.

1. Gör som scenario 1 men ignorera vaccinationen för dos 2 och motsvarande anteckning i Cosmic.

### Scenario 3: Dos 2 flera gånger, dos 1 är given och korrekt registrerad som dos 1.

1. Gör som scenario 1 men för dos 2. Ignorera vaccinationen för dos 1 och motsvarande anteckning i Cosmic.

## Scenario 4: Dos 1 flera gånger, dos 2 är given men felaktigt registrerad som dos 1.

- 1. Ta reda på vilket datum som den korrekta dos 1 resp dos 2 är given.
- 2. Kontrollera tidpunkt på anteckningen i Cosmic. Dosnummer kommer vara 'Dos 1 av 2'.
- 3. Om tidpunkt på anteckningen i Cosmic överensstämmer med någon av vaccinationerna i MittVaccin som är registrerad som dos 1, behöver inte anteckningen i Cosmic makuleras. Viktigt att motsvarande vaccination sedan inte makuleras.
- 4. Makulera de övriga vaccinationerna i MittVaccin.

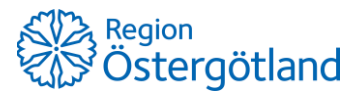

Förvaltningen Patientjournalen Medicinsk teknik, HSS

- 5. Lägg till en korrekt vaccination för dos 2, var noggrann med vaccinationsdatum och dosnummer.
- 6. Nu finns två vaccinationer i MittVaccin och en anteckning i Cosmic. Anteckningen i Cosmic har samma datum som vaccinationen för dos 1.
- 7. Vaccination för dos 2 i MittVaccin är registrerad idag, men med vaccinationsdatum tidigare. Det finns ingen anteckning för dos 2 i Cosmic.
- 8. Den korrekta vaccinationen för dos 2 kommer med på utdatafilen nästkommande natt och därefter kommer en anteckning i Cosmic att skapas för detta vaccinationstillfälle.